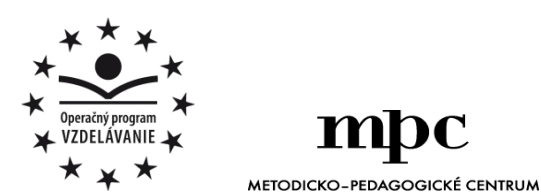

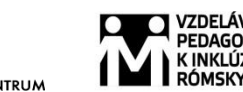

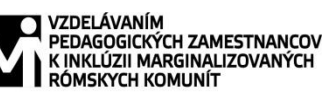

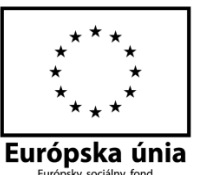

Moderné vzdelávanie pre vedomostnú spoločnosť / Projekt je spolufinancovaný zo zdrojov EÚ

Kód ITMS: 26130130051

číslo zmluvy: OPV/24/2011

#### Metodicko – pedagogické centrum

Národný projekt

### VZDELÁVANÍM PEDAGOGICKÝCH ZAMESTNANCOV K INKLÚZII MARGINALIZOVANÝCH RÓMSKYCH KOMUNÍT

Natália Theiszová

# Práca v záujmovom útvare POČÍTAČ MÔJ (NE) PRIATEĽ III.časť

Vydavateľ:

Autor UZ: Kontakt na autora UZ:

Názov:

Rok vytvorenia: Oponentský posudok vypracoval: ISBN 978-80-565-0969-2 Metodicko-pedagogické centrum, Ševčenkova 11, 850 01 Bratislava Natália Theiszová Základná škola Kojatice 84 082 32 Svinia theiszova@gmail.com Práca v záujmovom útvare Počítač môj (ne) priateľ III.časť 2014 Mgr. Richard Jurčišin

Tento učebný zdroj bol vytvorený z prostriedkov projektu Vzdelávaním pedagogických zamestnancov k inklúzii marginalizovaných rómskych komunít. Projekt je spolufinancovaný zo zdrojov Európskej únie.

Text neprešiel štylistickou ani grafickou úpravou.

# OBSAH

| 1 | Vianočné maľovanie                  | 4  |
|---|-------------------------------------|----|
| 2 | Animované príbehy                   | 7  |
| 3 | Tvoríme v Skicári                   | 10 |
| 4 | Písmenkové kreslenie                | 13 |
| 5 | Krok za krokom                      | 14 |
| 6 | Ako sa správam na internete? – test | 16 |
| 7 | Vizitka                             | 17 |
| 8 | Ako si vo Worde vytvoriť vizitky    | 20 |

#### 1 Vianočné maľovanie

Máme doma jedličku, na jedličke hviezdičku. Hviezdička sa ligoce, už sú zase Vianoce.

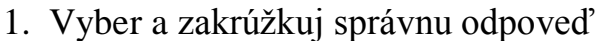

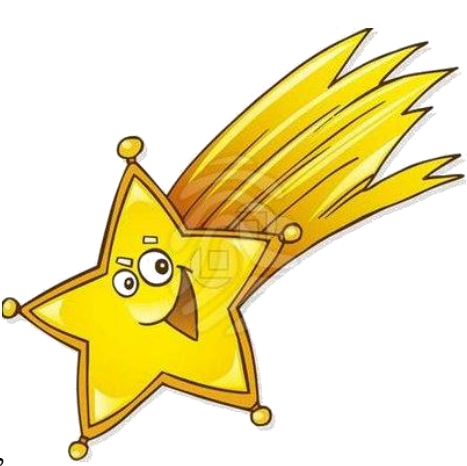

#### Aký druh stromu sa najčastejšie ozdobuje na Vianoce?

- a) jedlička
- b) lipa
- c) jabloň

### Čo na vianočný stromček nepatri?

- a) vianočné gule
- b) kapustnica
- c) salónky
- 2. Prečítaj básničku. Vymaľuj vianočný stromček podľa vlastnej fantázie.

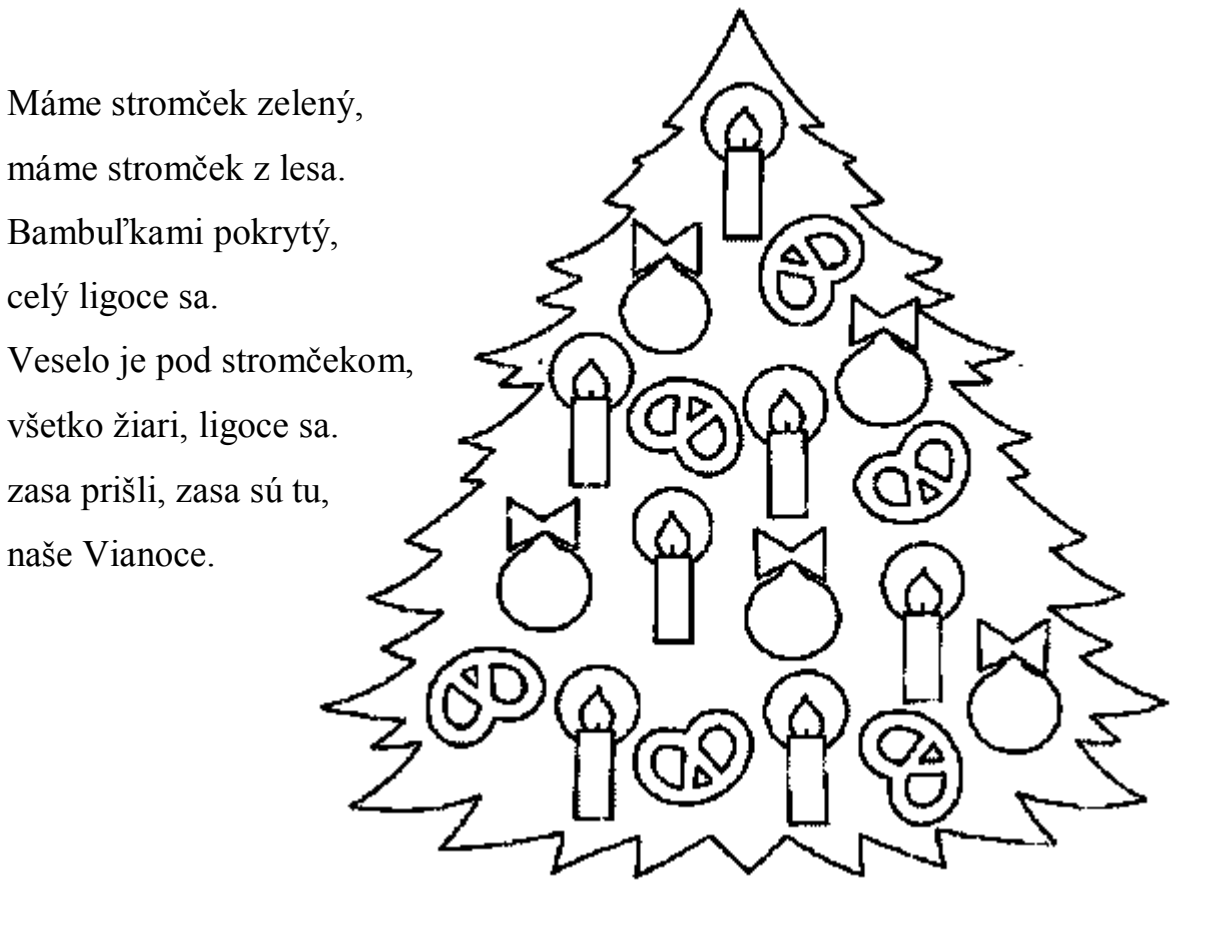

3. Vymaľuj vlastnú vianočnú guľu. Použi na ozdobenie rôzne geometrické tvary.

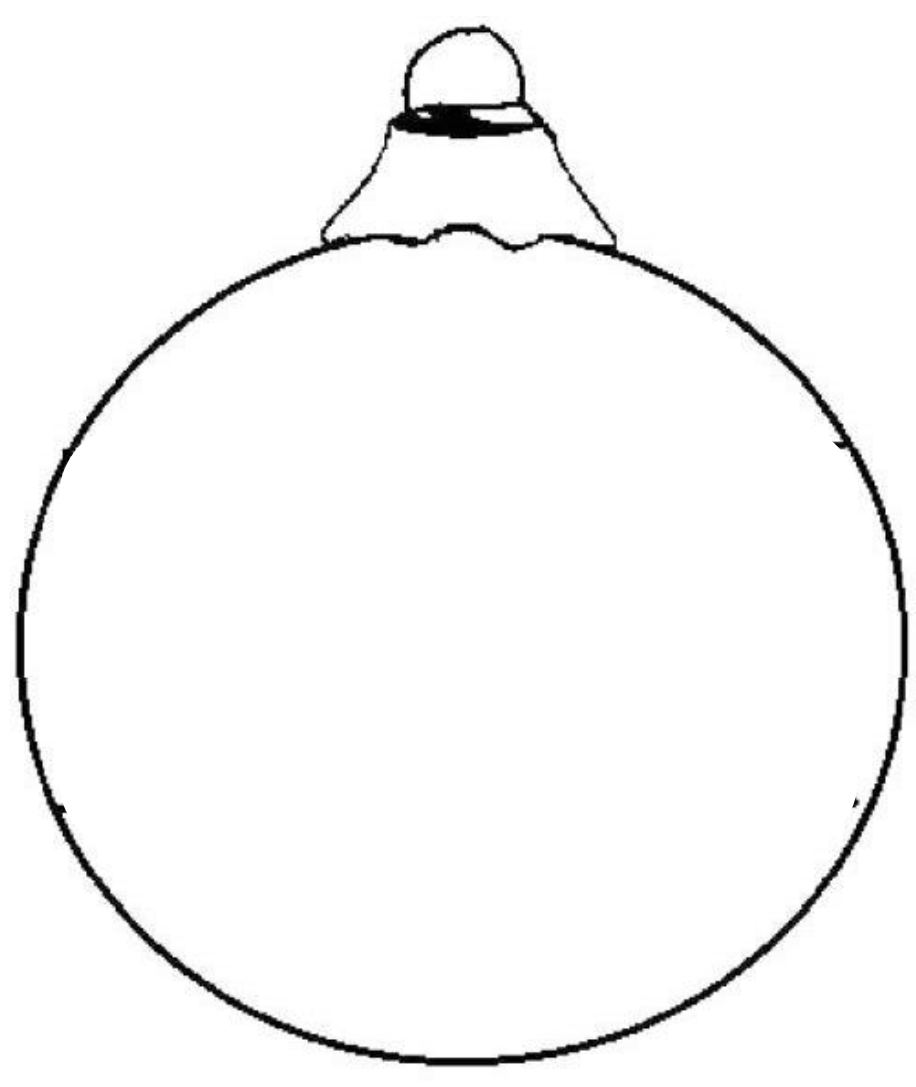

4. Vyber zo zoznamu, čo by si mohol ešte dať na vianočný stromček. Nehodiace preškrtni.

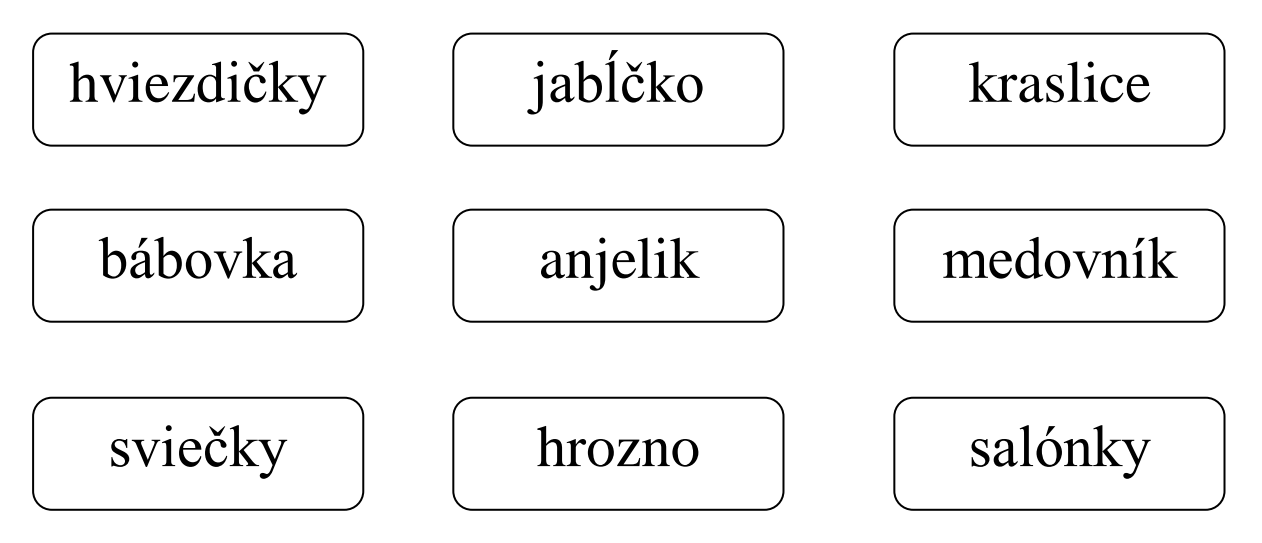

- 5. Postupuj podľa pokynov.
- ➢ Klikni na ponuku ŠTART ⇒ VŠETKY PROGRAMY

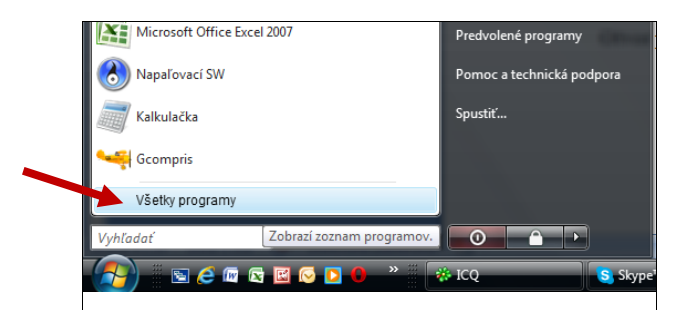

- Klikni na priečinok PRISLUŠENSTVO
- Otvor program SKICÁR

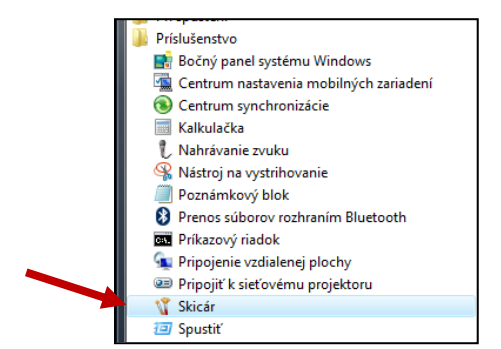

V Skicári v paneli nástrojov výber elipsu. Nakresli kruh.

Pomôcka: Ak chceš, aby kruh bol pravidelný pri ťahaní myškou drž stlačený kláves **SHIFT.** 

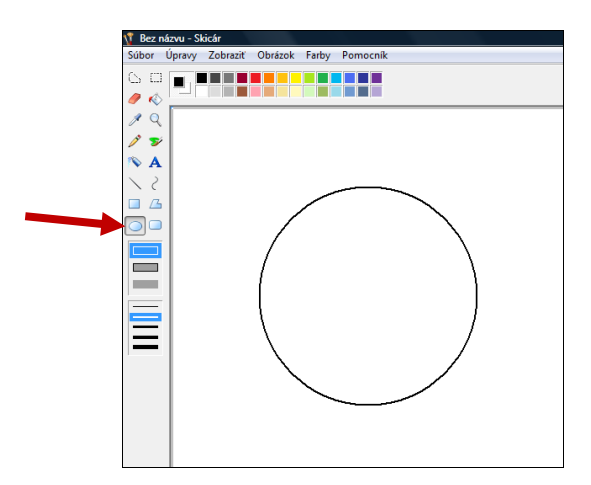

> Ozdob ho pomocou rovných, krivých čiar a geometrických tvarov.

Vianočná guľa je pripravená na stromček!

# 2 Animované príbehy

1. Poznáte animované rozprávky? Správne priraď k obrázkom názvy známych animovaných rozprávok.

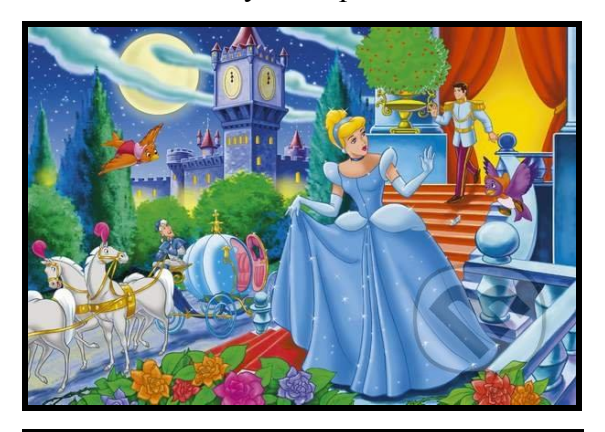

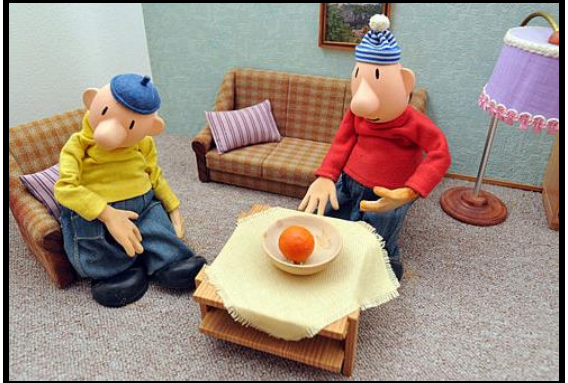

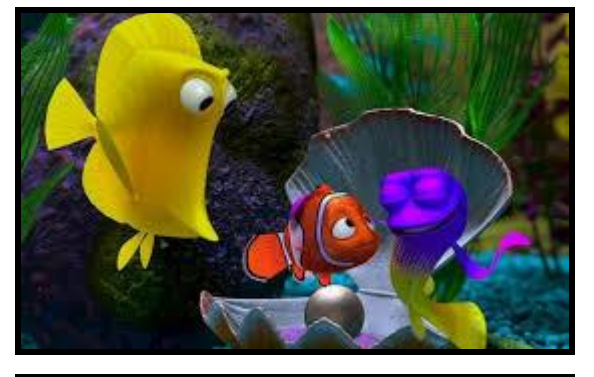

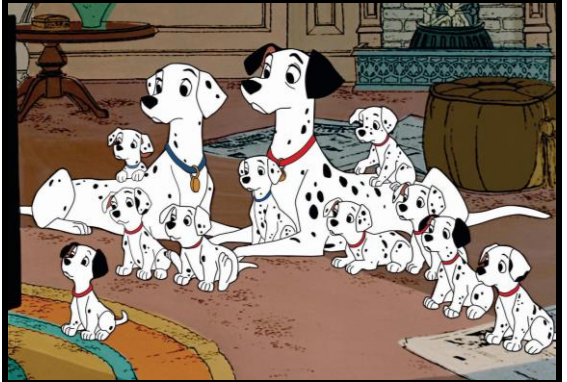

Hľadá sa Nemo

101 Dalmatíncov

Popoluška

A je to!

2. Tvoriť vlastné animácie môžeme v programe RNA. Priraď k ikonám na tvorbu animácie názvy nástrojov.

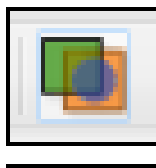

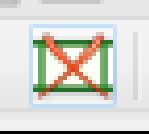

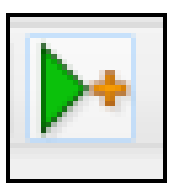

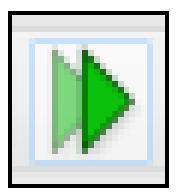

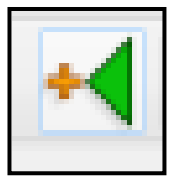

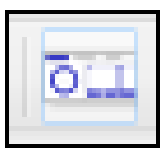

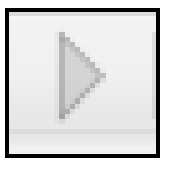

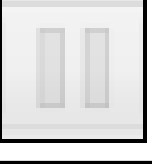

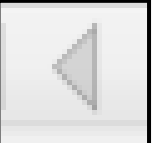

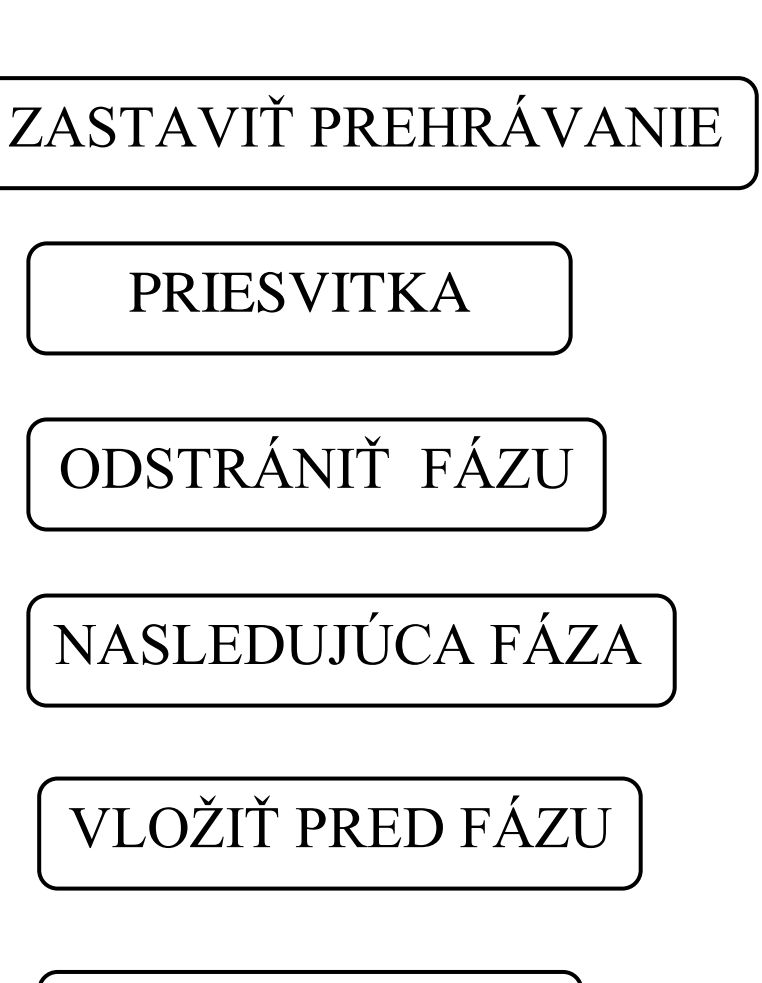

VLOŽIŤ ZA FÁZU

PREHRAŤ

PREDCHADZAJÚCA FÁZA

OBSAH

 Obrázky nakreslené na jednotlivých stranách sa nazývajú fázy. Dokreslí chýbajúcu fázu animácie.

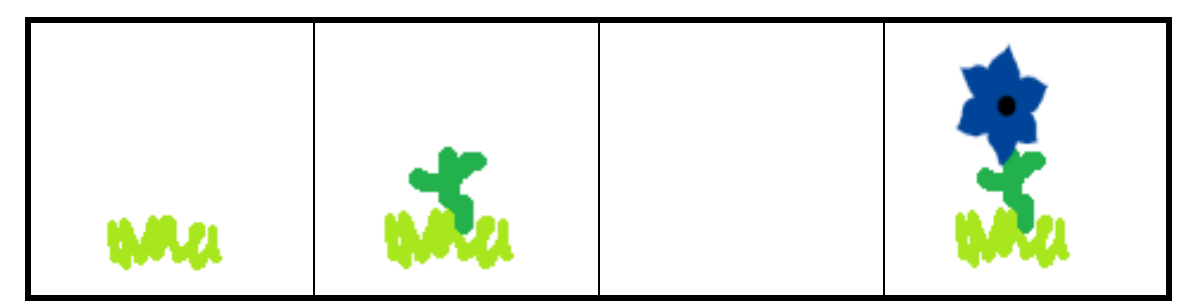

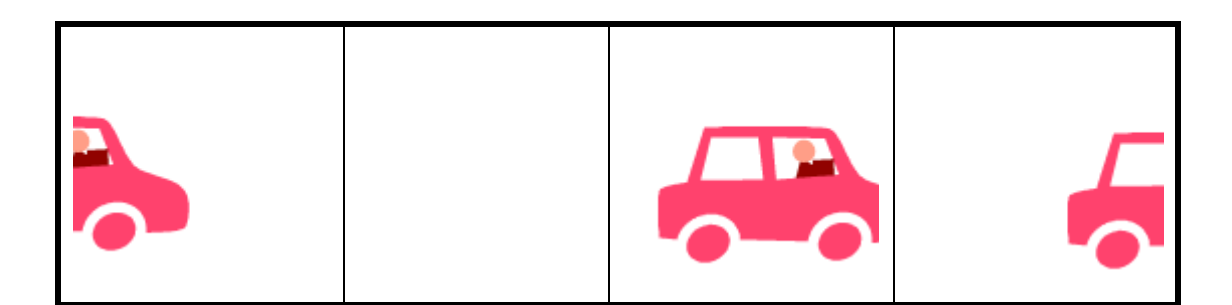

•

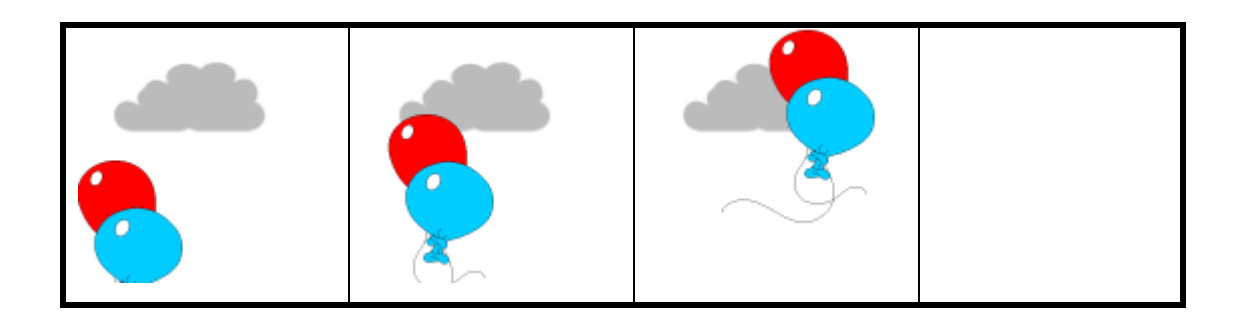

 Vyber správne poradie pre animáciu, ktorá znázorňuje ako vyrastie a rozkvitne kvet. Do okienka pod obrázkom napíš číslom poradie jednotlivých fáz.

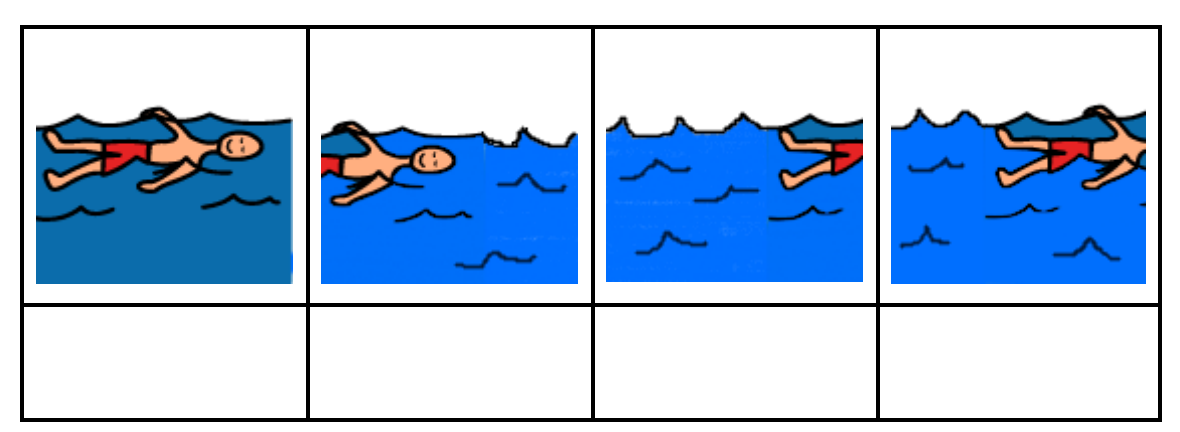

# 3 Tvoríme v Skicári

 Janka nakreslila 4 obrázky. Každý sa skladal zo štyroch rovnakých geometrických tvarov: obdĺžnik, kruh, štvorec a trojuholník. Škriatok Gumkač sa chcel s Jankou zahrať a preto v každom riadku vyzmizikoval jeden geometrický tvar. Doplní geometrický tvar, ktorý chýba v rade.

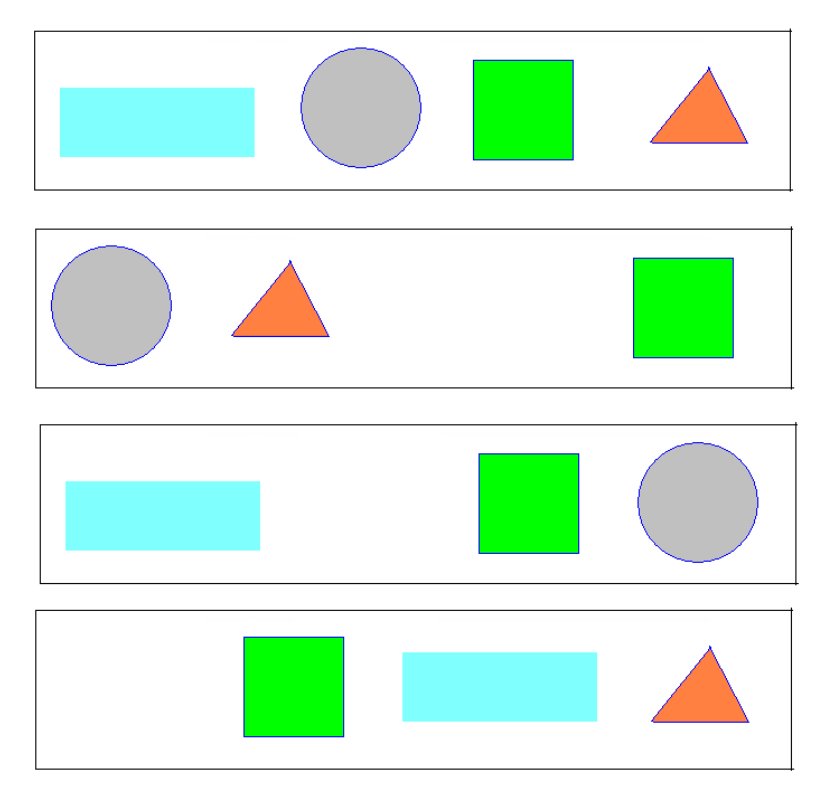

2. Vieš určiť ktorý nástroj použila Janka pri kreslení? Spoj obrázok geometrického tvaru s nástrojo

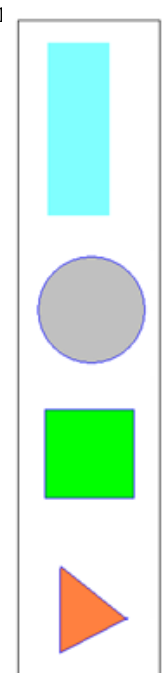

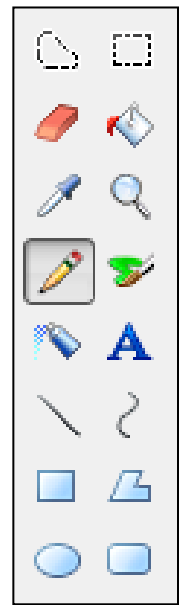

3. Janka v programe Skicár nakreslila obrázok.

Nakreslila 2 modré kruhy a vymaľovala ich žltou farbou, 2 červené obdĺžniky a vymaľovala ich jeden zelenou a druhy červenou farbou, pozadie spravila modré.

➢ Označ ✓, ktoré nástroje použila Janka pri kreslení svojho obrázka.

| / | $\bigcirc$ | / | $\langle \rangle$ | þ | Α |  |
|---|------------|---|-------------------|---|---|--|
|   |            |   |                   |   |   |  |

Pozorne si prečítaj ešte raz popis, prezri obrázky a rozhodni sa a označ, ktorých z nich je Jankin. Do okienka so správnou odpoveďou napíš ✓ s nesprávnou - X.

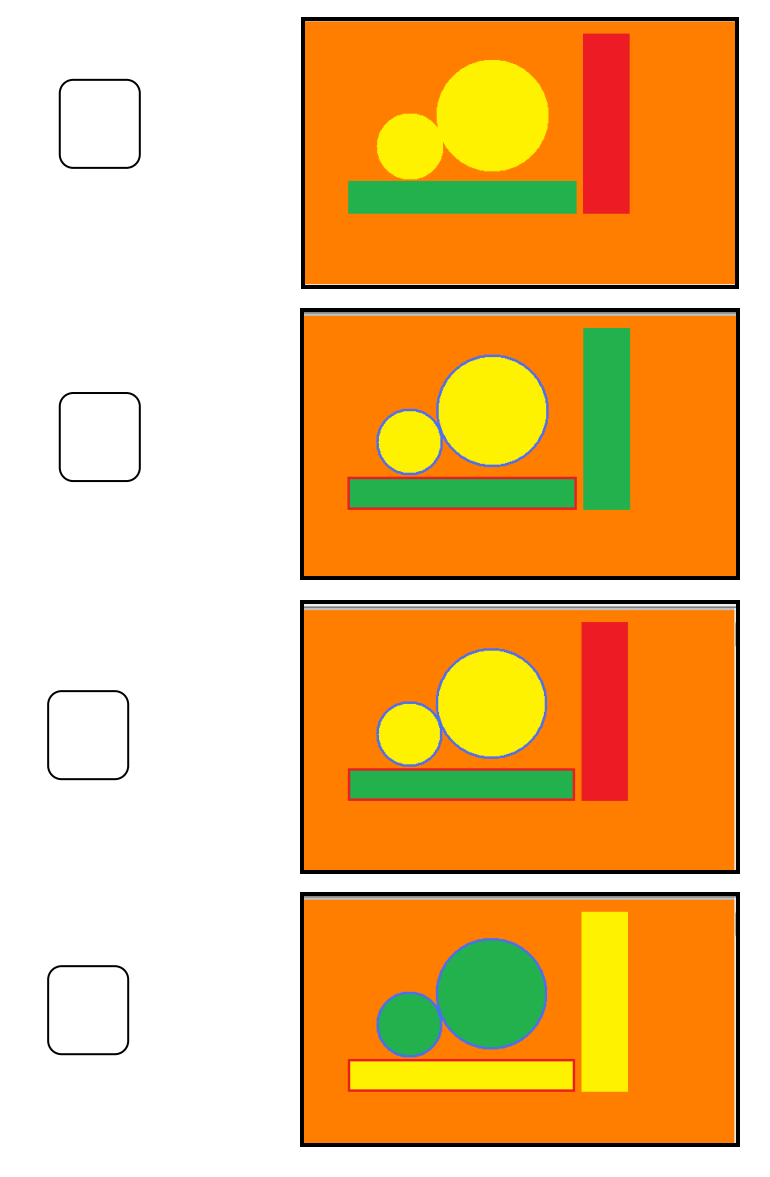

4. Janka pre teba nakreslila v Skicári niekoľko obrázkov. Vystrihni pripravené tvary. Pokús sa poskladať obrázky podľa dole uvedenej predlohy.

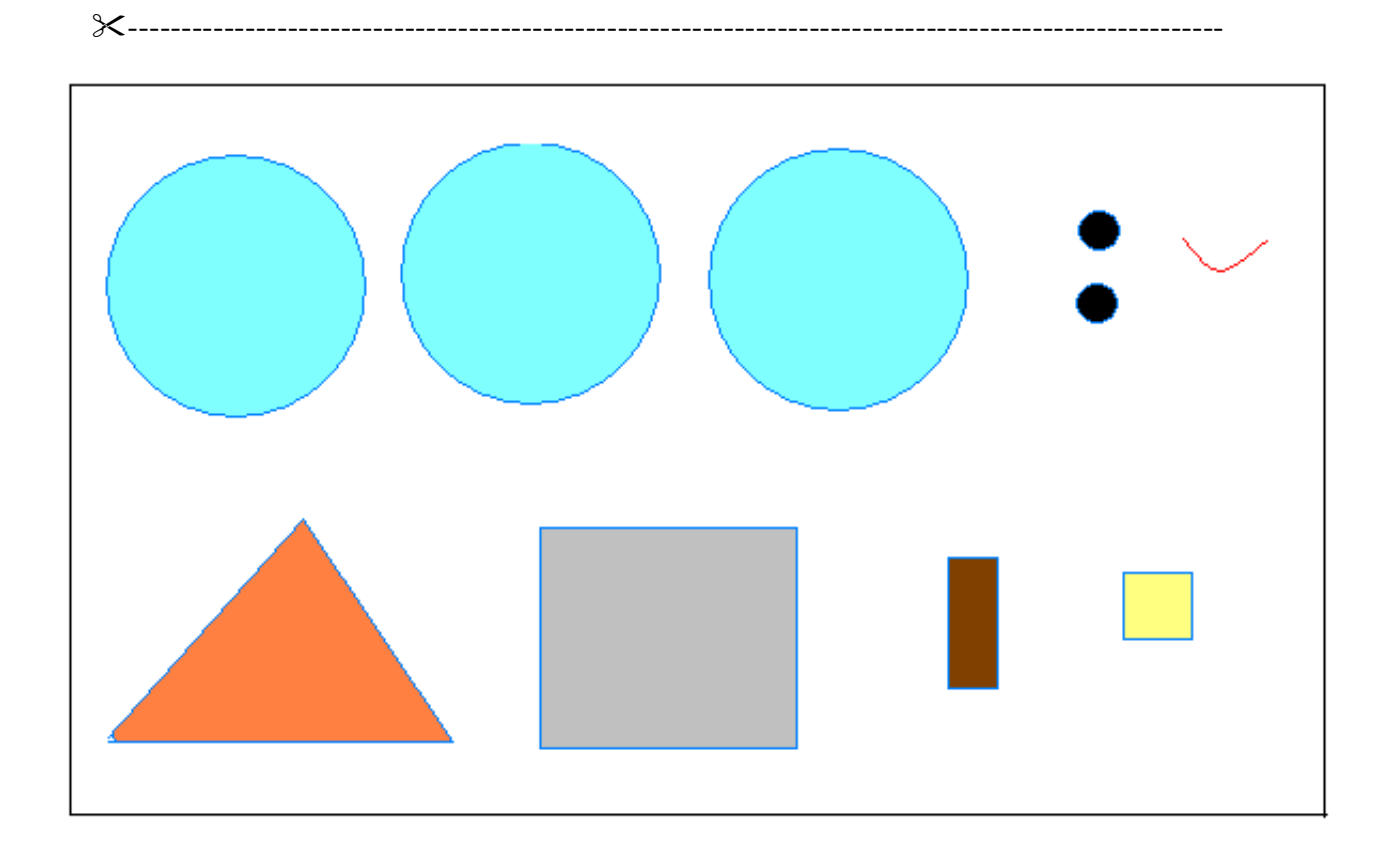

5. Do posledného rámčeka nakresli vlastný obrázok s použitím daných tvarov. Poskladaj svoj obrázok.

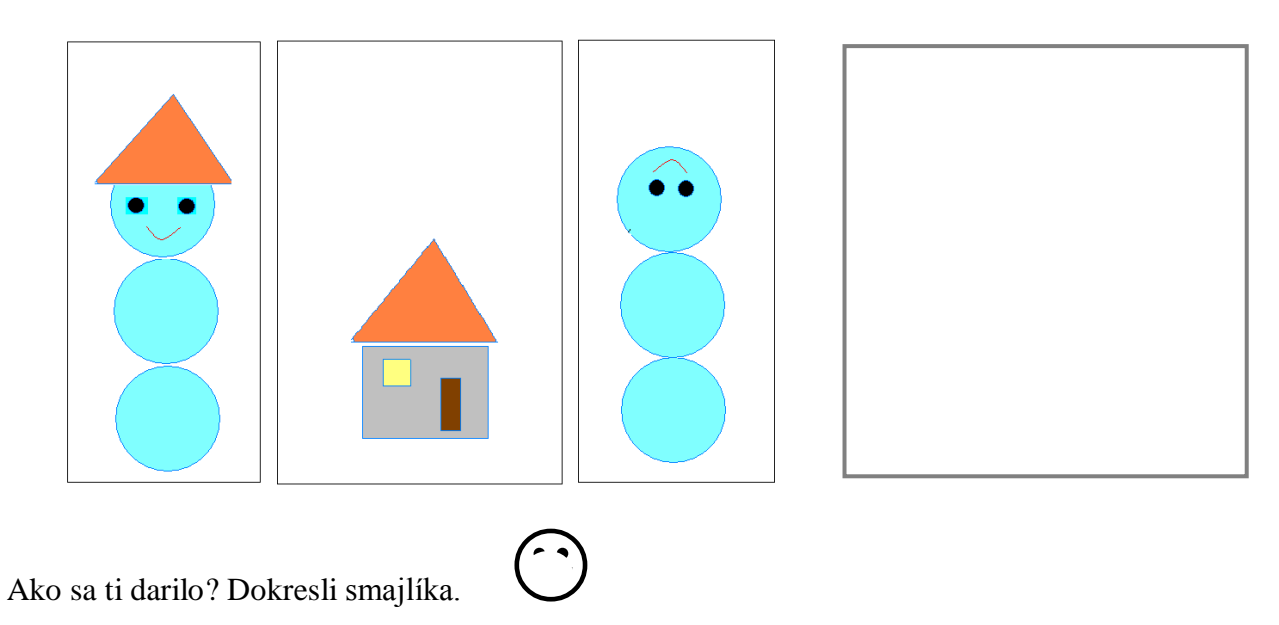

# 4 Písmenkové kreslenie

Janka v textovom programe Word nakreslila obrázok pomocou písmen.

# STRECHA STRECHASTRECHA STRECHASTRECHASTRECHA STRECHASTRECHASTRECHA STENASTENASTENASTENA STENASTENASTENASTENA STENAOKNOSTENADVERE STENA STENAOKNOSTENADVERE STENA STENAOKNOSTENADVERE STENA STENAOKNOSTENADVERE STENA STENAOKNOSTENADVERE STENA STENASTENASTENADVERESTENA STENASTENASTENADVERESTENA

Vymysli a nakresli si vlastný písmenkový obrázok v štvorcovej sieti.

### 5 Krok za krokom

 V štvorcovej sieti sa ukryli 2 čísla. Nájdi ich. Vymaľuj štvorčeky v tabuľke uvedenými farbami podľa zadania.

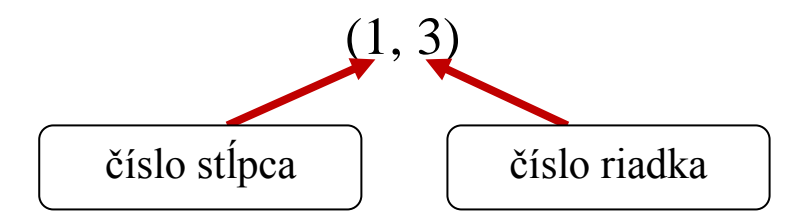

**MODROU** - (1,3); (1,4); (1,5); (1,6); (2,3); (3,1); (3,2); (3,3); (3,4); (3,5); (3,6)

**ZELENOU** - (5,1); (5,2); (5,3); (5,4); (5,5); (5,6); (6,1); (6,4); (6,6); (7,1); (7,2); (7,3); (7,4); (7,6)

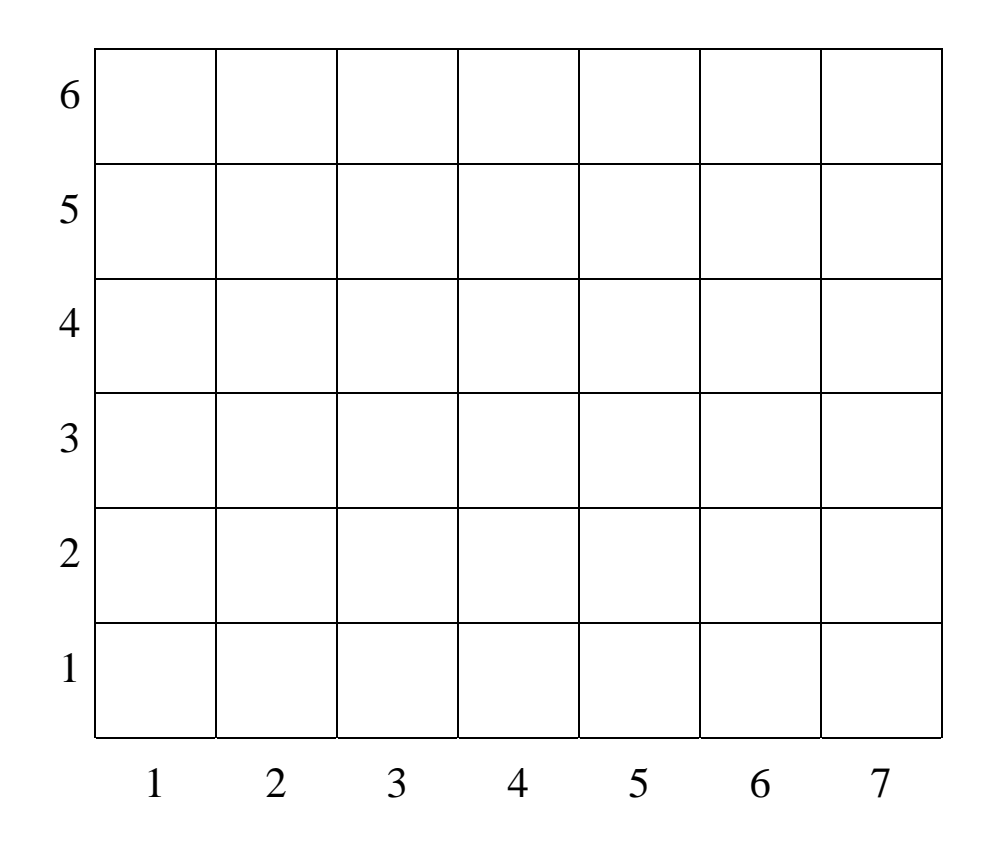

Našiel si správne čísla? Odpoveď si over vypočítaním príkladov. Vo výsledku sa skrýva správne číslo.

MODRÉ 6+4-3+2-8+9-6 =ZELENÉ 10+9+1-3-7-4 =  Na lúke motýlik poletuje z kvetu na kvet. Jeho cesta je zaznamenaná v tabuľke šípkami. Zisti na kvete akej farby motýlik pristal nakoniec.

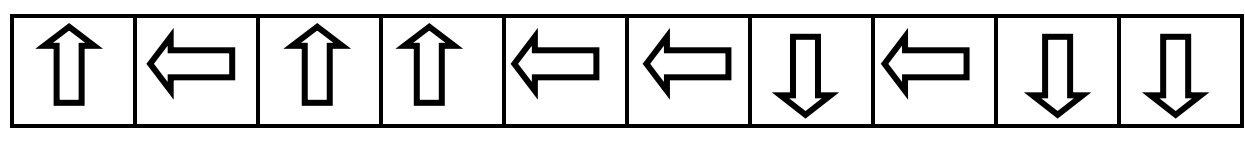

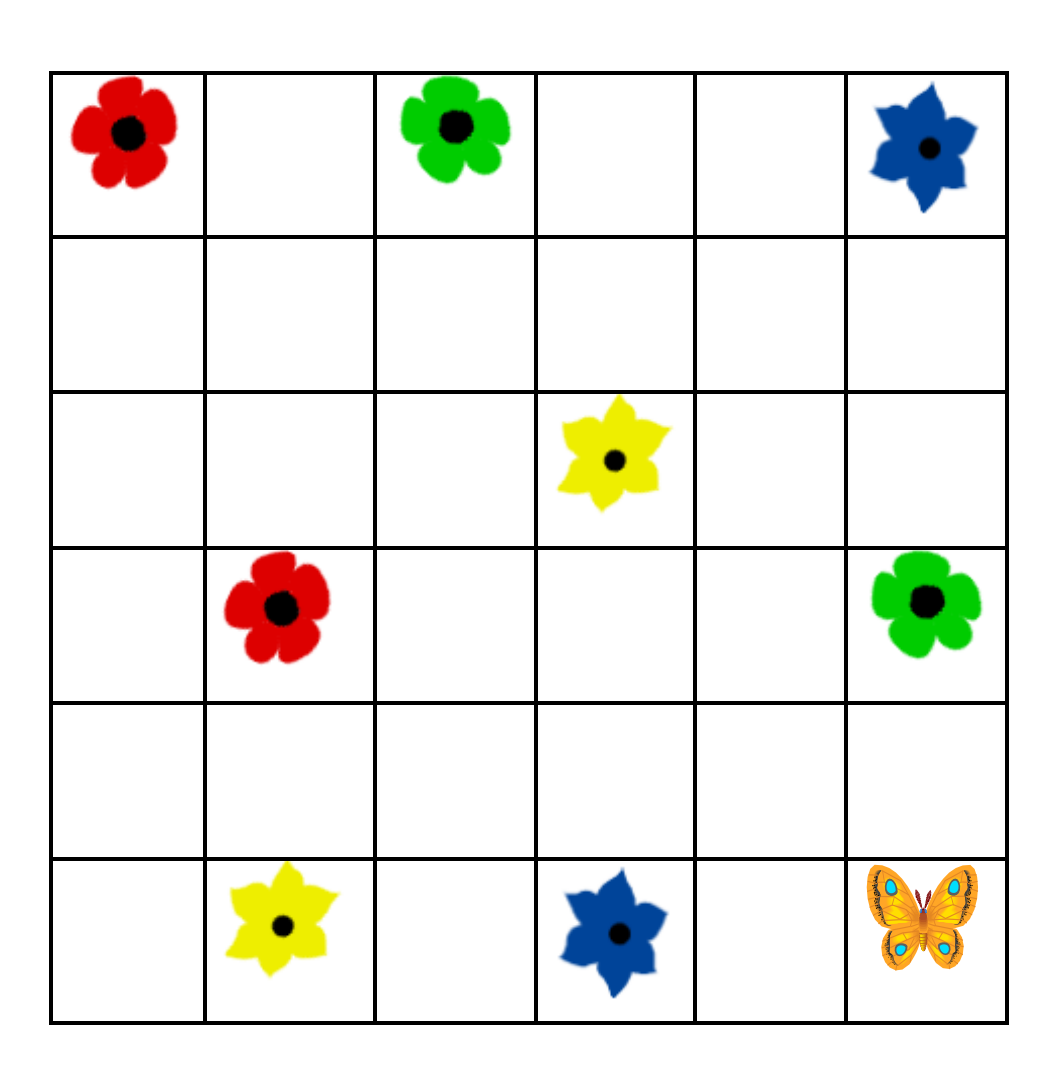

Vyber, na ktorý kvietok si sadol motýľ. Do okienka so správnou odpoveďou napíš $\checkmark$  .

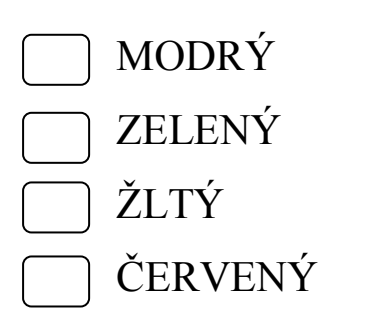

Ako sa ti darilo? Dokresli smajlíka.

#### 6 Ako sa správam na internete? – test

Správnu odpoveď označ krížikom.

#### 1. Keď spolužiak hrá hru vojnové hry, kde sa zabíja a ubližuje sa iným...

- □ Budem sa mu vyhrážať, že to poviem učiteľke
- □ Pridám sa a budeme hrať spolu
- Derozprávam sa s nim a poviem, že sú aj lepšie hry

#### 2. Informácie, ktoré si nájdem na internete sú...

- □ Nemusia byť vždy pravdivé, preto si ich overím s viacerých zdrojov
- □ Vždy pravdivé
- □ Všetky informácie sú klamné a nemôžeme im veriť

#### 3. Čo môžeš robiť na internete?

- $\Box$  Hrať online hry
- □ Zastrašovať kamarátov
- Desielať reťazové listy

#### 4. Kedy môžeš cez internet dať svoje telefónne číslo a adresu?

- $\Box$  Nikdy.
- □ Vždy
- □ Iba ľuďom, ktorých poznám a ktorým dôverujem

#### 5. Netiketa - to sú ...

- □ Pravidlá správania sa na internete
- □ Pravidlá správania sa v školskej jedálni
- □ Neslušné správanie žiakov

#### 6. Čo máš urobiť ak do svojej e-mailovej schránky si dostal reťazový lisť?

- Dešlem ho ďalším kamarátom
- Odpíšem odosielateľovi aby mi viac nepísal
- □ Ignorujem e-mail

#### 7. Môže sa dieťa stať závislým od internetu?

- □ Áno
- $\Box$  Nie, nemôže
- □ Nie, závislí môžu byť iba dospelí

#### 8. Čo môžeš urobiť so svojim heslom?

- □ Napísať ho na papier, aby si ho nezabudol
- D Prezradiť svojim kamarátom
- □ Zapamätať si ho

# 7 Vizitka

**Vizitka** je malá papierová kartička, na ktorej sú uvedené základné informácie o človeku alebo firme.

Vizitka zvyčajne obsahuje meno, firmy (väčšinou aj s logom) a kontaktné údaje ako sú adresa, telefónne číslo, e-mail a webová stránka.

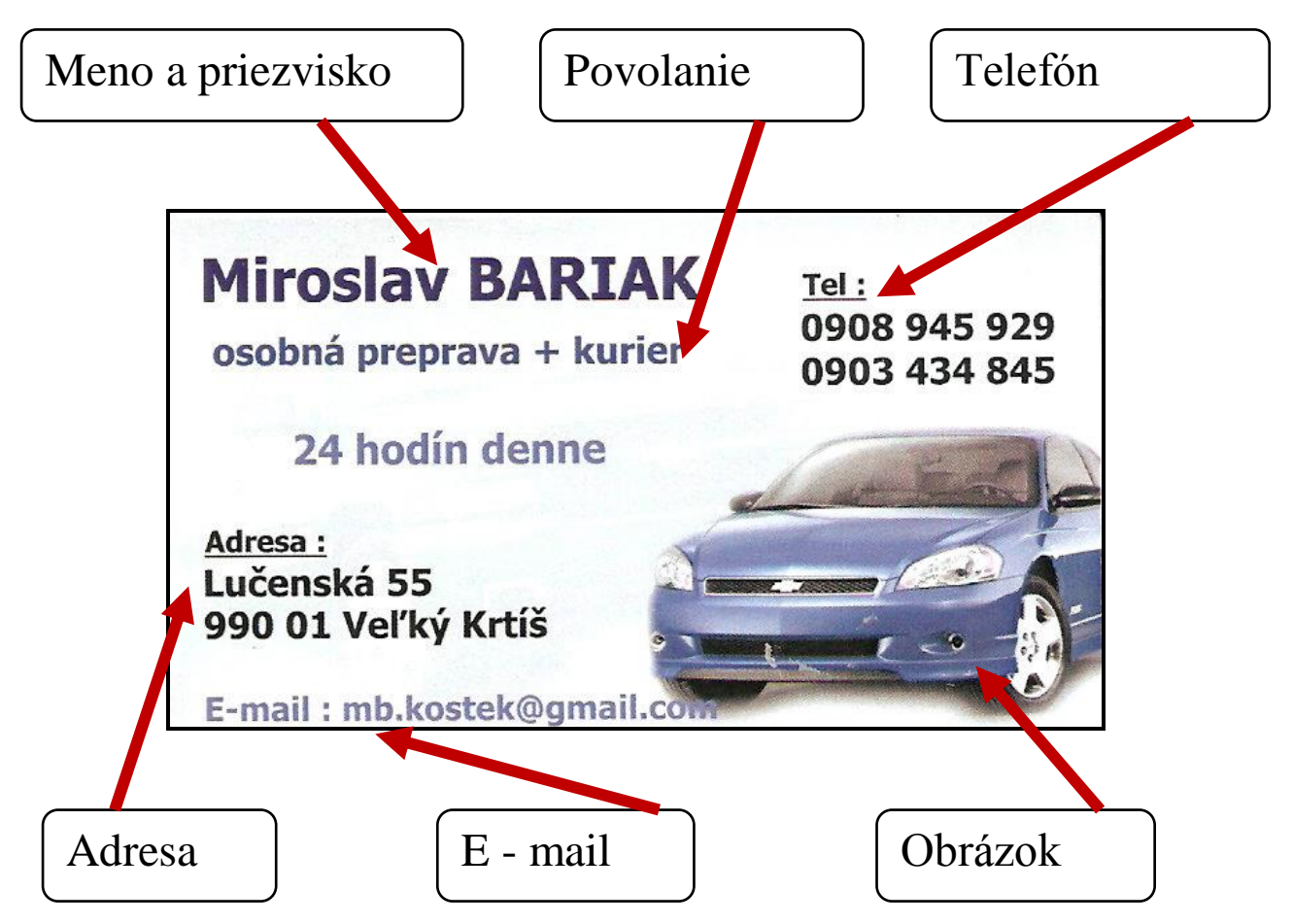

V tabuľke preškrtni okno s informáciou, ktorú do vizitky nenapíšeš.

| E-mailovú adresu | Rodné číslo   | Webovú adresu     |
|------------------|---------------|-------------------|
| Farbu oči        | Dĺžku vlasov  | Meno a priezvisko |
| Mobilné číslo    | Číslo topánok | Obrázok           |
| Výšku a váhu     | Logo firmy    | Obľúbené jedlo    |

# **VEDELI STE?**

Prvýkrát sa **vizitky** použili v Číne asi v 15. storočí. Do Európy sa dostali až o dve storočia neskôr. Slúžili na to aby oznámili návštevu – slávnostný príchod vzácnych hostí. Posielali sa prostredníctvom sluhov. "Vizitky" sa teda stali nevyhnutným nástrojom etikety.

Prečítaj vizitku a vypíš z nej nasledujúce informácie:

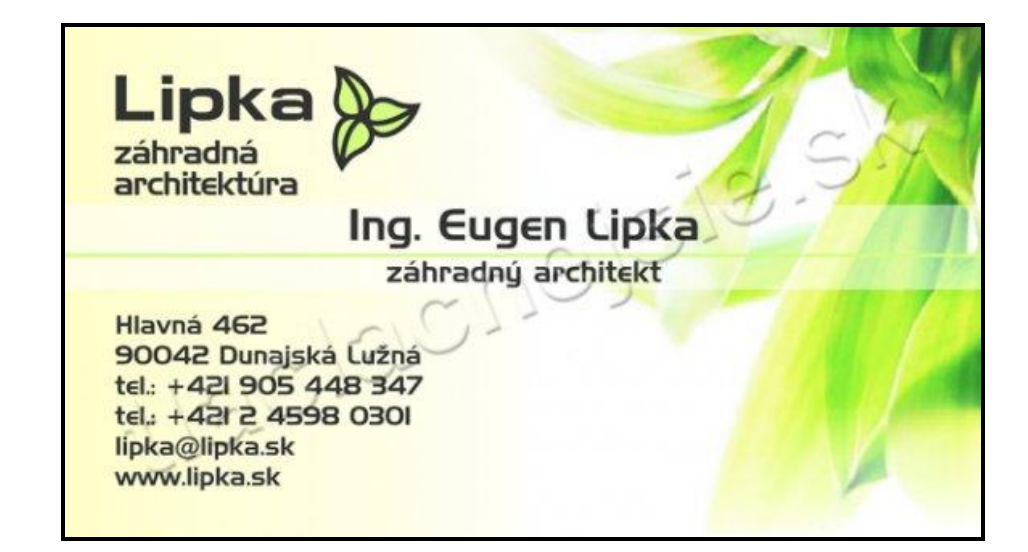

| Meno:              | ••  |
|--------------------|-----|
| Odbor:             | ••  |
| Adresa:            | ••• |
| Telefónny kontakt: | ••• |
| E-mail:            | ••• |
| Webová adresa:     | •   |

Janka si potrebuje zabezpečiť niektoré veci. Kamarátka jej ponúkla vizitky. Pomôž Janke vybrať správnu vizitku.

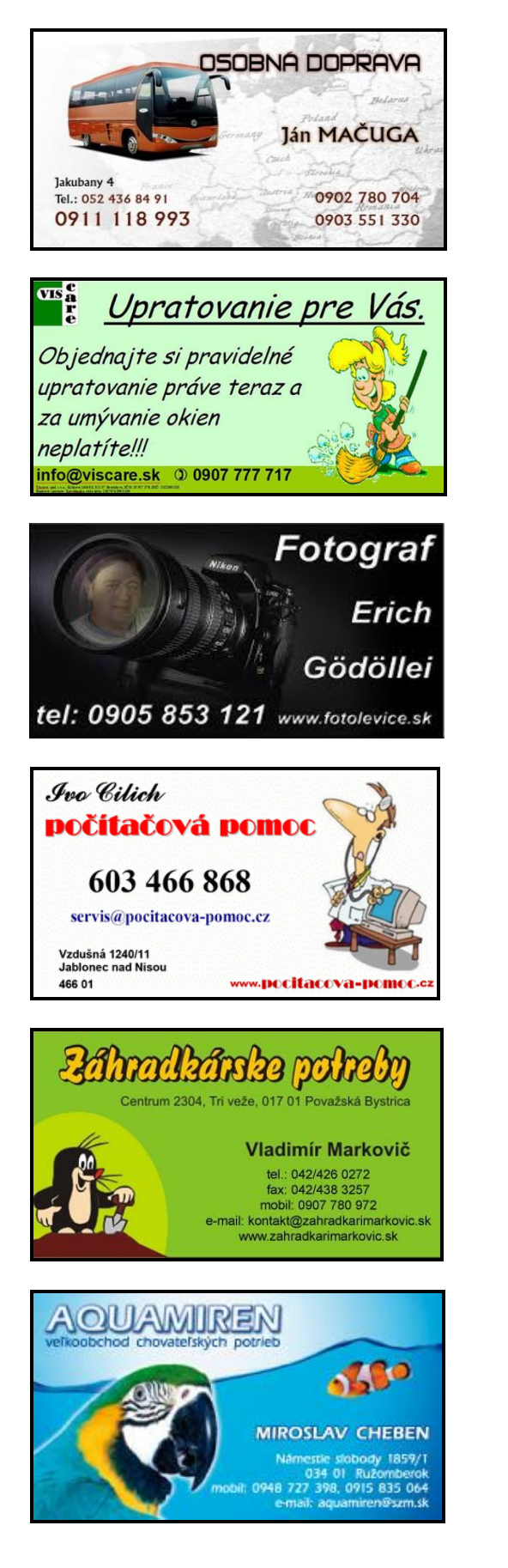

Kúpiť akváriové

rybičky.

Opraviť pokazený počítač.

Kúpiť rýľ, hrable a lopatu.

Objednať autobus na školský výlet.

Zariadiť jarné umývanie okien.

Objednať fotografa na oslavu.

# 8 Ako si vo Worde vytvoriť vizitky

Postupuj podľa jednotlivých krokov.

# Klikni na ponuku ŠTART ⇒ VŠETKY PROGRAMY ⇒ WORD

V hornej lište klikni na ponuku Korešpondencia.

Klikni na ponuku Menovky.

V dialógovom okne klikni na tlačidlo **Možnosti**. Vyber si typ produktu – Vizitka. Veľkosť vizitky si over v ponuke **Informácie o menovke**. Klikni OK.

| Menovka - možnosti                                                                                                    |
|----------------------------------------------------------------------------------------------------|
| Informácie o tlačiarni<br>⑦ ∐ačiarne s podávačom papiera<br>⑧ ∐ačiarne bez podávača papiera Zásobník: Predvolený zásobník (Auto) ▼<br>Informácie o menovke<br>Dodávatelia štítkov: Microsoft ▼                                                                                                    |
| Typ produktu:       Informácie o menovke         Vizitka       Typ:       Vizitka - východoázijská veľkosť         Vizitka       Vizitka       Výška:       5,5 cm         Vizitka       Tyk:       9,1 cm       Veľkosť strany:       21 cm X 29,69 cm         Podrobnosti       Nová menovka       Odstrániť       OK       Zrušiť |

Do okna si napíš text vizitky. Písmo si môžeš zmeniť kliknutím pravého tlačidla myši do okna a v ponuke klikni na **Písmo.** 

| Obálky a menovky                                                                                                | § X                                                      |
|----------------------------------------------------------------------------------------------------|----------------------------------------------------------|
| Obálky Menovky                                                                                                  |                                                          |
| <u>A</u> dresa:                                                                                                 | 🔟 🔻 🔲 Použiť spiatočnú a <u>d</u> resu                   |
| JANA NOVÁ<br>X Vystrihnúť<br>Carlo Kopírovať<br>Prilepiť<br>A Direco                                            |                                                          |
| PA Epino     En Odsgk Tlačt      Oclú stranu rovnakých menoviek      Jednu menovku      Riadok: 1 ↔ Stipec: 1 ↔ | Menovka<br>Microsoft, Vizitka<br>Zvislá karta            |
| Pred tlacos dožte hárok s menovkami do ručné<br><u>I</u> lačiť <u>N</u> ový dokument                            | ho podávača tlačiarne.<br>Možnosti Vlagtnosti el. známky |

Klikni na tlačidlo Nový dokument. Vizitky si môžeš vytlačiť

Pod'me tvorit'!

Navrhni vizitku pre pani učiteľku.

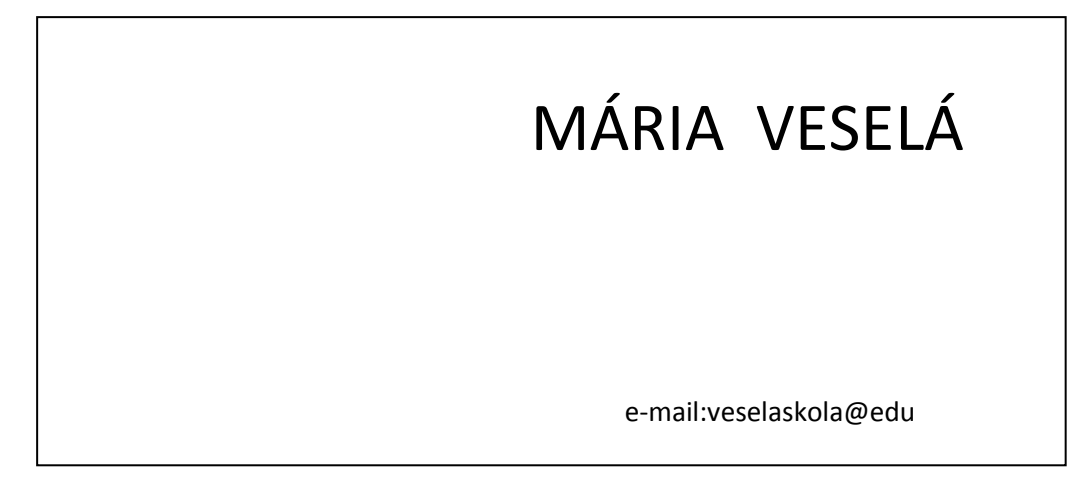

Dotvor vizitku pre pani kuchárku.

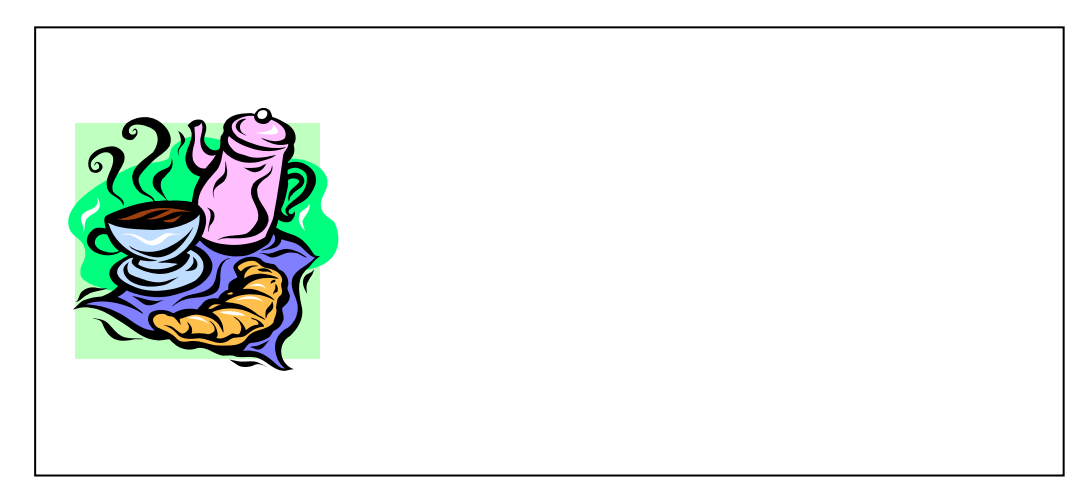

Vytvor si vlastnú vizitku.